## ○埼玉県電子申請・届出サービスでの申請方法

(参考:【観光課所管】旅行業(第2種、第3種、地域限定)新規登録方法)

検索キーワードで主たる営業所の所管課所を検索し、申請する内容をクリックしてください。(利用者登録は必要ありません。すでにアカウントをお持ちであればログインしてください。)

| 利用者ログイン                                                        |                                                                                                 |                        |
|----------------------------------------------------------------|-------------------------------------------------------------------------------------------------|------------------------|
| 手続き名                                                           | 【観光课所管】旅行業(第2種、第3種、地域限定)新規登録                                                                    |                        |
| 受付時期                                                           | 2023年1月1日0時00分~                                                                                 |                        |
| (                                                              | 利用者登録せずに申し込む方はこちら >                                                                             | <u>利用者登録される方はこちら</u>   |
| 既に利用者登録がお                                                      | 済みの方                                                                                            |                        |
| 利用者IDを入力して                                                     | ください                                                                                            |                        |
| 利用者登録時に使用したメ-<br>または各手続の担当部署かり                                 | ールアドレス、<br>5受領したIDをご入力ください。                                                                     |                        |
| パスワードを入力し                                                      | てください                                                                                           |                        |
| 利用者登録時に設定していた<br>または各手続の担当部署か<br>忘れた場合、「パスワードで<br>メールアドレスを変更した | ただいたパスワード、<br>6受領したパスワードをご入力ください。<br>を忘れた場合はこちら」より再設定してください。<br>場合は、ログイン後、利用者情報のメールアドレスを変更ください。 |                        |
|                                                                |                                                                                                 | <u>パスワードを忘れた場合はこちら</u> |
| GEZID7カウン                                                      | トをお持ちの方                                                                                         |                        |
| GEスIDでロクインを行:                                                  | が場合はこちらのホタンでロクインしてくたさい。<br>部階 GビズIDでログインする                                                      |                        |

手続き申込

② 手続き内容・利用規約をご確認いただき、「**同意する**」をクリックしてく ださい。

| 手続き申込                                            |                                                                                                    |           |           |  |
|--------------------------------------------------|----------------------------------------------------------------------------------------------------|-----------|-----------|--|
| Q Filte allerts                                  | メールアドレスの確認                                                                                                    | ● 内容を入力する | 💜 申し込みをする |  |
|                                                  |                                                                                                    |           |           |  |
| 手続き説明                                            |                                                                                                    |           |           |  |
| この手続きは連絡が取れるメールアドレスの入力が必要です。<br>下記の内容を必ずお読みください。 |                                                                                                    |           |           |  |
| 手続き名                                             | 手続き名         【観光課所管】旅行業(第2種、第3種、地域限定)新規登録                                                                                                    |           |           |  |
| 1809)                                            | 〇この申請フォームは下記の条件で旅行業の新規登録する方が対象となります。<br>1旅行業(第2種、第3種、地域限定)の新規登録申請をされる事業者<br>2主たる営業所の所在地が領埼玉県観光課の所管である事業者<br>(前埼玉県観光課所管地域:さいたま市、川口市、戸田市、厳市、志木市、和光市、新座市、朝霞<br>市、富士見市、ふじみ野市、三芳町) |           |           |  |
|                                                  | ○申請にあたり必要な手数料は、17,000円です。<br>クレジットカードもしくは電子納付(ペイジー)により、お支払いいただけます。                                                                                                    |           |           |  |
| 受付時期                                             | 2023年1月1日0時00分~                                                                                                    |           |           |  |
| 周い合わせた                                           | 清井田 脊椎形態 建石油 彩琴                                                                                                    | ,物查,是治报当  |           |  |
| 電話委号                                             | 048-830-3950                                                                                                    | "加生"两有担当  |           |  |
| FAX番号                                            | 048-830-4819                                                                                                    |           |           |  |
| メールアドレス                                          | a3950-03@pref.saitama.lg.jp                                                                                                    |           |           |  |

## <利用規約>

| 埼玉県電子自治体推進会議電子中請専門部会電子中請・属出サービス利用規約                                                                                                    |   |
|----------------------------------------------------------------------------------------------------|---|
| 1 目的                                                                                                    |   |
| この規約は、埼玉県市町村電子申請共同システム(電子申請・届出サービス)(以下「木システム」といいます。)を利用して埼玉県及び<br>埼玉県内の市町村(以下「構成団体」といいます。)に対し、インターネットを通じて申請・届出等の手続を行うために必要な事項を定める<br>ものです。 |   |
| 2 利用規約の同意                                                                                                    |   |
| 本システムを利用して中間・届出等手続を行うためには、この規約に同意することが必要です。このことを前提に、構成団体は本システム<br>のサービスを環想します。本システムを利用した方は、この規約に回意したものとみなします。保られの確由によりこの規約に回意すること          | - |
|                                                                                                    |   |

「同意する」ボタンをクリックすることにより、この説明に同意いただけたものとみなします。

③ 連絡先メールアドレスを入力し、「完了する」をクリックしてください。 その後、メールアドレス宛に申請フォームに進む URL が送信されます。

| 手続き申込                                                                                                    |  |  |  |  |
|----------------------------------------------------------------------------------------------------|--|--|--|--|
| Q 手続き選択をする メールアドレスの確認 の 内容を入力する ダ 中し込みをする                                                                                                    |  |  |  |  |
|                                                                                                    |  |  |  |  |
| 利用者ID入力                                                                                                    |  |  |  |  |
| 【観光蝶所管】旅行業(第2種、第3種、地域限定)新規登録                                                                                                    |  |  |  |  |
| 連絡がとれるメールアドレスを入力してください。<br>入力が完了いたしましたら、アドレスに申込両面のURLを記載したメールを送信します。<br>URLにアクセスし、残りの情報を入力して登録を完了させてください。<br>また、迷惑メール対策等を行っている場合には、「pref-saitama@test.e-tumo.jp」からのメール受信が可能な設定に変更してください。<br>上記の対策を行っても、申込両面のURLを記載したメールが返信されて来ない場合には、別のメールアドレスを使用して申込を行ってください。<br>なお、送信元のメールアドレスに返信しても問い合わせには対応できません。<br>最後に、携帯電話のメールでは、初期設定でURLリンク付きメールを指否する設定をされている場合がございますので、その場合も同様にメール<br>受信が可能な設定に変更してください。 |  |  |  |  |
| 連絡先メールアドレスを入力してください。必須                                                                                                    |  |  |  |  |
|                                                                                                    |  |  |  |  |
| 連絡先メールアドレス(確認用)を入力してください 必須                                                                                                    |  |  |  |  |
|                                                                                                    |  |  |  |  |
| < 説明へ戻る <del> 完</del> 了する >                                                                                                    |  |  |  |  |
| <ol> <li>メールに記載の URL をクリックし、申請フォームに進みます。</li> </ol>                                                                                                    |  |  |  |  |
| 項目に沿って選択・入力・書類の添付を行ってください。                                                                                                    |  |  |  |  |
| 入力が完了しましたら「 <b>確認へ進む」</b> をクリックしてください。                                                                                                    |  |  |  |  |
| <u>(参考:添付の方法)</u><br>1 「 <b>添付ファイル」</b> をクリックしてください。                                                                                                    |  |  |  |  |
| 申請書(1)~(3)(旅行業法施行規則 第1号様式 ふ付ファイル 4須                                                                                                    |  |  |  |  |
| 〇申請書(1)<br>・提出必須の申請書です。                                                                                                    |  |  |  |  |
| <b>〇申請書(2)</b><br>・その他の営業所がある場合は提出が必要です。<br><b>〇申請書(3)</b>                                                                                                    |  |  |  |  |
| ・旅行業者代理業者がある場合は提出が必要です。                                                                                                    |  |  |  |  |

2 「ファイルの選択」をクリックしてください。

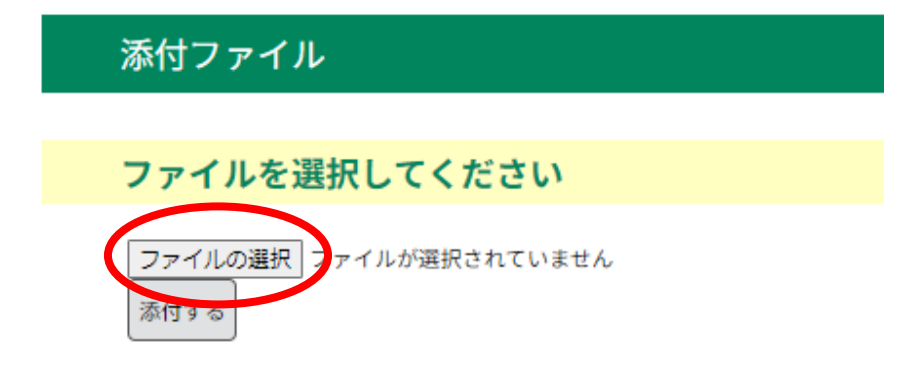

3 添付するとファイル名が表示されます。表示の確認ができましたら、「**添 付する**」をクリックしてください。

| 添付ファイル                            |            |
|-----------------------------------|------------|
|                                   |            |
| ファイルを選択してください                     |            |
| ファイルの選択<br>添付する                   |            |
| 4 添付結果を確認し、「入力へ戻る」をクリックし、         | 申請画面に戻ります。 |
| 添付ファイル                            |            |
| ファイルを選択してください                     |            |
| ファイルの選択<br>ファイルが選択されていません<br>添付する |            |
| 添付結果                              |            |

| .pdf | 削除    |
|------|-------|
| <    | 入力へ戻る |

⑤ すべての項目の入力が終了しましたら、「確認へ進む」をクリックしてください。クリック後下記の画面が表示されますので内容を確認しましたら「申込む」をクリックしてください。

| 中込確認                                                                         |                                                |  |  |
|------------------------------------------------------------------------------|------------------------------------------------|--|--|
| まだ由込みは実了                                                                     | リていません。                                        |  |  |
| あって中心(シアトルプロ) しくている ビアし。<br>※下記内容でよろしければ「中込む」ボタンを、修正する場合は「入力へ戻る」ボタンを押してください。 |                                                |  |  |
| 【観光環所領】 旅行業 (第2種、第3種、地域限定) 新規登録                                              |                                                |  |  |
| 【埼玉県観光課所管】旅行業(第2種、第3種、地域限定)の新規登録を申請される                                       |                                                |  |  |
| 73-5                                                                         |                                                |  |  |
| 1005EH00HEH                                                                  | evican<br>el                                   |  |  |
| (中国)(10(1)) (1) (1)(1)(1)(1)(1)(1)(1)(1)(1)(1)(1)(1)(1)(                     |                                                |  |  |
| 東法施行規則 第1号様式)                                                                |                                                |  |  |
| 登録簿(1)~(3)(数行<br>東法施行規則 第3号様式)                                               |                                                |  |  |
| 個人事業者に関する書類 ≈<br>個人のみ                                                        |                                                |  |  |
| 旅行業務に係る事業の計画等                                                                |                                                |  |  |
| 旅行業に係る組織の機要                                                                  |                                                |  |  |
| 財産に関する調査                                                                     |                                                |  |  |
| 旅行業協会の発行する入会確<br>認書文は承諾書                                                     |                                                |  |  |
| 許行業務取扱管理者通信一覧<br>責                                                           |                                                |  |  |
| 旅行業務取扱管理者合併証文<br>は認定者の写し                                                     |                                                |  |  |
| 旅行業務取扱管理者の履圧者                                                                |                                                |  |  |
| 熱行業務取扱管理者定期証券<br>の証券後了書の写し                                                   |                                                |  |  |
| 営業所の使用権を証する書類                                                                |                                                |  |  |
| 事故処理体制の説明書                                                                   |                                                |  |  |
| 許行業的款 許行業的款認可<br>申請者                                                         |                                                |  |  |
| 申請手数料について                                                                    |                                                |  |  |
| 申請手數料納付方法                                                                    | ペイジー (インターネットバンチング)                            |  |  |
| 納付額                                                                          | 統行方法は、 Pay-anay、 クレジットカード から選択できます。<br>V17,000 |  |  |
| 氏条                                                                           |                                                |  |  |
| 氏糸(フリガナ)                                                                     |                                                |  |  |
| 和供養日                                                                         |                                                |  |  |
| 住所                                                                           |                                                |  |  |
| 建结先電話番号                                                                      |                                                |  |  |
| 連絡先メールアドレス                                                                   |                                                |  |  |
| 連絡先メールアドレス (確認<br>用)                                                         |                                                |  |  |
| (                                                                            | 入力へ戻る 単込む >                                    |  |  |

⑥ 申込みが完了しましたら以下の画面が表示されますので、「整理番号・パ スワード」を控えてください。

また、連絡先メールアドレス宛に申込受付メールが届きます。

## 申込完了

申請を受け付けました(申請者様のメールアドレスあてに、申込完了通知メールが自動送信されています)。

申請いただいた内容について県で確認後、問題がなければ受理を行います。 受理後にメールをお送りいたしますので、その後支払いを行ってください。

支払いを確認後、登録通知書を郵送でお送りします。

| <b>申込みが完了しました。</b><br>下記の整理番号とパスワードを記載したメールを送信しました。   |  |  |  |
|-------------------------------------------------------|--|--|--|
| メールアドレスが誤っていたり、フィルタ等を設定されている場合、<br>メールが届かない可能性がございます。 |  |  |  |
| 整理番号                                                  |  |  |  |
| パスワード                                                 |  |  |  |

整理番号 とパスワードは、今後申込状況を確認する際に必要となる大切な番号です。 特にパスワードは他人に知られないように保管してください。

なお、内容に不備がある場合は別途メール、または、お電話にてご連絡を差し上げる事があります。

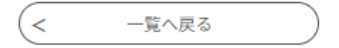

⑦ メールに申込内容を確認できる URL が記載されています。URL をクリックし、上記の「整理番号・パスワード」を入力すると申込詳細を見ることができます。

「再申込み」「修正」「取下げ」の操作が可能です。

| < | 申込照会へ戻る |   | 再申込する    | > |
|---|---------|---|----------|---|
|   | 修正する    | > | 取下げを依頼する | > |

- ⑧ 観光課で書類等の審査を行い、問題がなければ受理を行います。
   受理通知を連絡先メールアドレスに送信いたしますので、メールに記載の
  - URL をクリックし、控えていただいた「**整理番号・パスワード**」を入力して ください。

手数料をクレジットカード又はインターネットバンキング (ペイジー) で お支払いください。

(!注意!支払い期限は1週間後になります。)

埼玉県電子申請・届出サービスでの申請は以上になります。